## **Student Access to Reading Mastery**

Students will have access to Reading Mastery via Tiger ID from their iPad.

Follow these steps to log in:

1. Log in to your **TigerID** portal and double-click on the **ConnectED** icon.

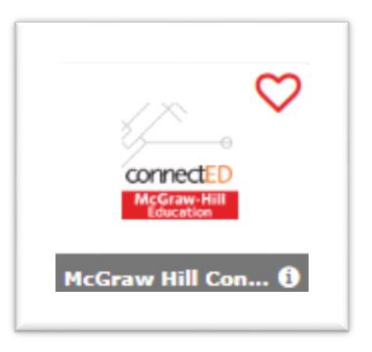

- 2. Once logged in to ConnectEd, you will see the My Classes page.
- 3. Students select **Open** for the ConnectED app on the right side of the My Classes page.

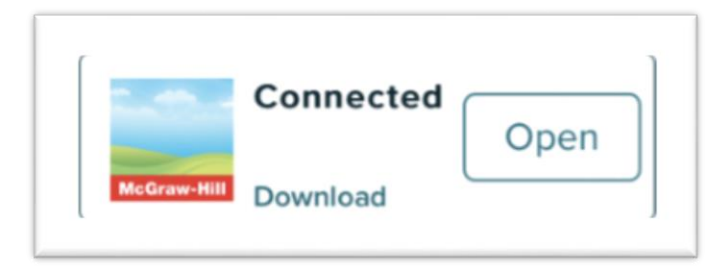

4. The **ConnectED** app opens and automatically logs you in.